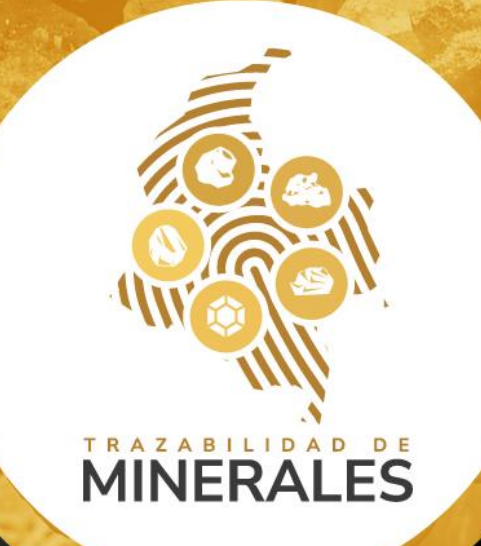

# Plataforma de razabilidad de Minerales

Guía de apoyo compra a explotador minero autorizado alternativa 01 y alternativa 02

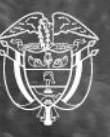

Agencia Nacional de Minería Guía de apoyo compra a explotador minero autorizado alternativa 01 y alternativa 02

#### **1.** Iniciar sesión

Acceda al Módulo del Operador Tecnológico de Trazabilidad de Minerales (OTTM) con su usuario y contraseña registrados.

| AGENCIA NACIONAL DE | Acceso al módulo del Operador Tecnológico de                                 |
|---------------------|------------------------------------------------------------------------------|
| MINERÍA             | Trazabilidad de Minerales - OTTM                                             |
|                     | Usuario / Correo electrónico<br>ana.castellanos@anm.gov.co<br>Contraseña<br> |

### 2. Autenticación de doble factor

Ingrese el código de autenticación enviado a su correo electrónico o número de celular registrado. Luego, haga clic en 'Aceptar' para ingresar a su cuenta.

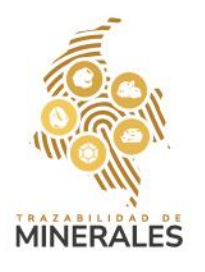

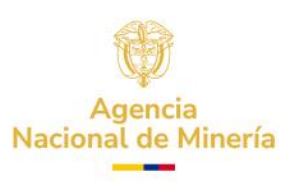

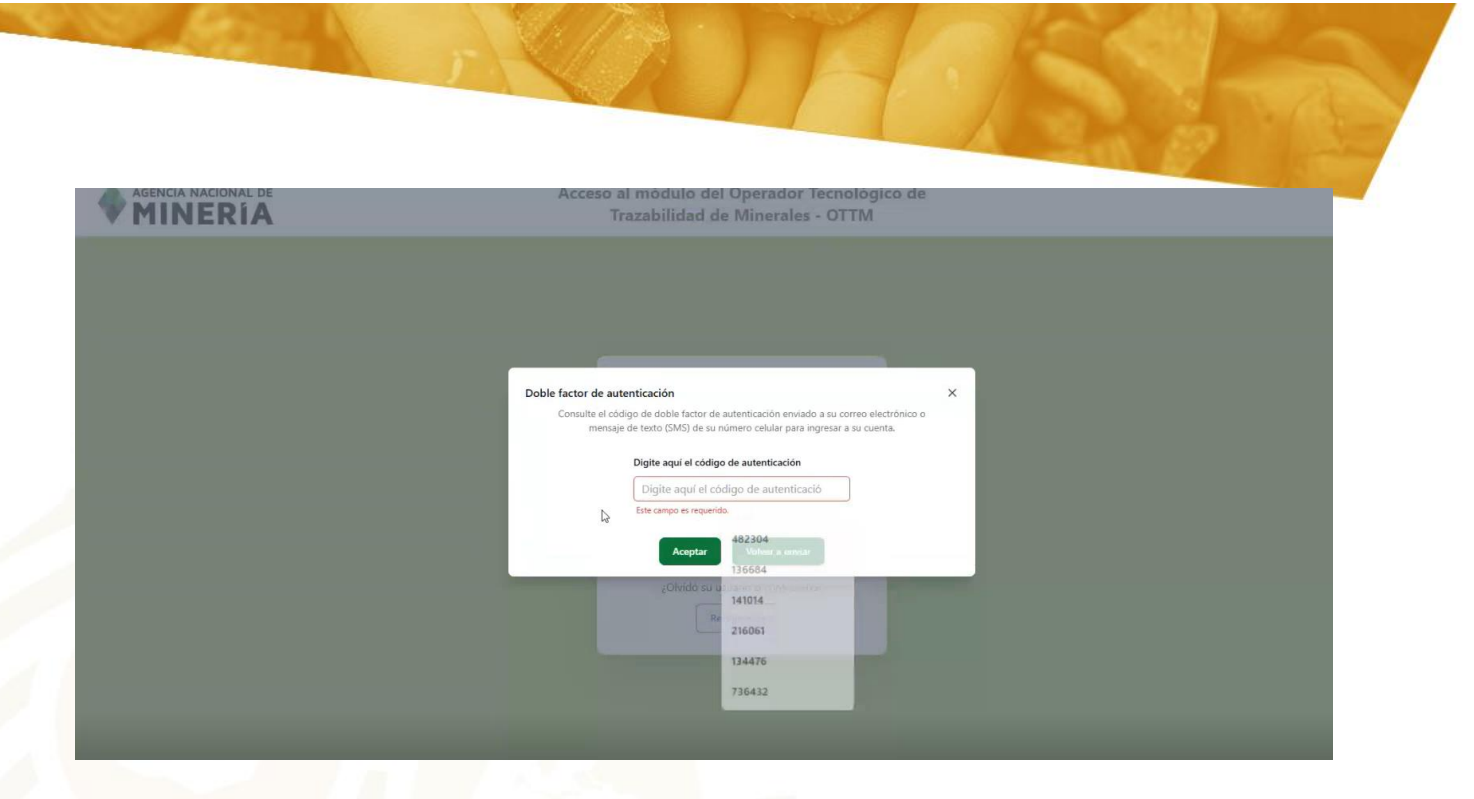

# 3. Acceder a la sección de compras

Dentro del perfil de usuario, en el panel izquierdo, seleccione la sección 'Compras'. Despliegue la lista y seleccione 'Compra a un explotador minero autorizado', donde encontrará la información del registro de la compra.

| AGENCIA NACIONAL DE<br>MINERÍA                                     |      | 2. Alberto Ricardo Taborda 🗸 |
|--------------------------------------------------------------------|------|------------------------------|
| ansacciones en curso                                               |      |                              |
|                                                                    |      |                              |
|                                                                    |      |                              |
| gistro de saldos iniciales                                         |      |                              |
| impras ^                                                           |      |                              |
| Registro de compra de<br>minerales sin<br>identificación de origen |      |                              |
| Minero de Subsistencia                                             |      |                              |
| Explotador Minero<br>Autorizado                                    |      |                              |
| Comercializador                                                    |      |                              |
| eversión Compra                                                    |      |                              |
| ansformaciones                                                     |      |                              |
| eversión de<br>ansformación                                        |      |                              |
| erres                                                              |      |                              |
|                                                                    |      |                              |
| Registro de la co                                                  | mpra |                              |
|                                                                    |      |                              |

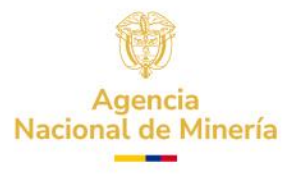

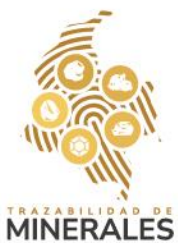

En el formulario de compra, ingrese los siguientes datos del vendedor:

- Número de expediente minero
- Tipo de documento (seleccione la opción correspondiente)
- Número de documento
- Razón social

**NOTA:** los datos con asterisco (\*) son obligatorios.

También deberá registrar los datos de la transacción:

- Fecha de la factura y fecha de la transacción
- Código SHA 256 (soporte de verificación del vendedor)
- Tipo de moneda
- Departamento y municipio

| MINER                        | Â                                                                                    |                     |                           |                       | Alberto Ricardo Taborda 🗸 |
|------------------------------|--------------------------------------------------------------------------------------|---------------------|---------------------------|-----------------------|---------------------------|
| Transacciones en curso       | Compra a Explotador Minero Autorizado<br>Los campos marcados con * son obligatorios. |                     |                           |                       |                           |
| Registro de saldos iniciales | Datos del vendedor                                                                   |                     |                           |                       | ^                         |
| Compras ^                    | Código de expediente minero *                                                        |                     | Tipo de documento *       | Número de documento * |                           |
| Registro de compra de        | T14292011-003                                                                        |                     | NIT                       | 9013049617            |                           |
| minerales sin                | Razón social *                                                                       |                     |                           |                       |                           |
| identificación de origen     | MINERA EL DILUVIO GOLD S.A. S                                                        |                     |                           |                       |                           |
| Minero de Subsistencia       |                                                                                      |                     |                           |                       |                           |
| Explotador Minero            | Datos de la transacción                                                              |                     |                           |                       | ~                         |
| Autorizado                   | Fecha de factura *                                                                   |                     | Fecha de la transacción * |                       |                           |
| Comercializador              | 28/02/2025                                                                           |                     | 28/02/2025                |                       |                           |
| leversión Compra             | Código SHA 256 soporte de verificación realizada al vend                             | ledor *             |                           |                       |                           |
| ransformaciones              | c009d8cef265c946228900840f8049a617a34ce049                                           | 421adbffa55bd60f75e | -49f                      |                       |                           |
| Reversión de                 | Moneda *                                                                             |                     | Departamento *            | Municipio *           |                           |
| ransformación                | COP                                                                                  | ~                   | RISARALDA                 | LA VIRGINIA           | ~                         |
| lierres                      |                                                                                      |                     |                           |                       |                           |

# **5.** Carga de información del vendedor

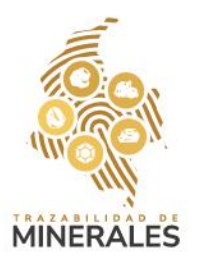

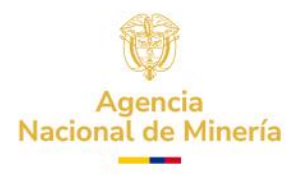

Se desplegará la información de los saldos y cantidades suministradas por el vendedor, junto con sus códigos de origen asociados. Para este proceso, tiene tres alternativas:

|               | Feeling are resource                                                                                                    |                     |                |               |  |  |  |
|---------------|----------------------------------------------------------------------------------------------------|---------------------|----------------|---------------|--|--|--|
| mercializador | 28/02/2025                                                                                                    |                     | 28/02/2025     |               |  |  |  |
| sión Compra   | Código SHA 256 soporte de verificación realizada al vended                                                                                               | lor *               |                |               |  |  |  |
| ormaciones    | c009d8cef265c946228900840f8049a617a34ce04942                                                                                                    | 1adbffa55bd60f75e49 | f              |               |  |  |  |
| ón de         | Moneda *                                                                                                    |                     | Departamento * | Municipio *   |  |  |  |
| rmación       | COP                                                                                                    | ~                   | RISARALDA      | - LA VIRGINIA |  |  |  |
|               | Registro de minerales y cantidades en la transacción                                                                                                    |                     |                |               |  |  |  |
|               | General URL General Cod. WS                                                                                                    |                     |                |               |  |  |  |
|               | Seleccionar archivo Ningún archivo seleccionado                                                                                                    |                     |                |               |  |  |  |
|               | Instrucciones de cargue cara el Explotador Minero Autorizado 🗃                                                                                           |                     |                |               |  |  |  |
|               | Instrucciones de cargue para el Explotador Minero Autorizado                                                                                             |                     |                |               |  |  |  |
|               | Instrucciones de cargue para el Explotador Minero Autorizado<br>MINERAL                                                                                  | CANTIDAD            | UNIDAD         | VALOR         |  |  |  |
|               | Instrucciones de cargue cara el Enilotador Minero Autorizado<br>MINERAL<br>Valores de venta                                                              | CANTIDAD            | UNIDAD         | VALOR         |  |  |  |
|               | Instrucciones de cargue cara el Enilotador Mineto Autorizado<br>MINERAL<br>Valores de venta<br>Valor venta antes de impuestos<br>COP \$ 0.00             | CANTIDAD            | UNDAD          | VALOR         |  |  |  |
|               | Instrucciones de cargue cara el Erabitador Minero Autorizado<br>MINERAL<br>Valores de venta<br>Valor venta antes de impuestos<br>COP \$ 0.00<br>IMPUISTO | CANTIDAD            | UNDAD          | VALOR         |  |  |  |
|               | Instructiones de cargoie cara el Erabitador Minero Autorizado<br>Mineral<br>Valores de venta<br>Valor venta antes de impuestos<br>COP 5 0.00<br>IMPUISTO | CANTIDAD            | UNDAD          | VALOR         |  |  |  |

#### 5.1. Alternativa 1: Carga mediante archivo .TXT

- Descargue la información de saldos de minerales del último correo electrónico enviado al vendedor.
- Copie y pegue los valores correspondientes a la cantidad a vender.
- Cargue el archivo en la opción 'Seleccionar Archivo'.
- El sistema generará automáticamente la información en el cuadro de registro.

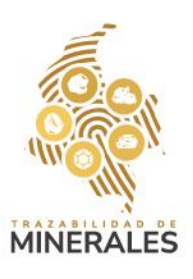

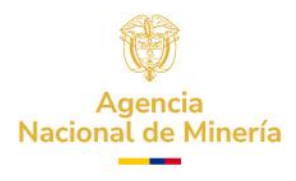

|                                           |                                                                                                    |                                                                                            |                                            |                |             |                | and the second second | -  |    |
|-------------------------------------------|----------------------------------------------------------------------------------------------------|--------------------------------------------------------------------------------------------|--------------------------------------------|----------------|-------------|----------------|-----------------------|----|----|
| B321210 PLAT                              | A 900.0000 •                                                                                                    | +                                                                                          |                                            |                |             |                |                       |    | ×  |
| Archive Editar                            | Ver                                                                                                    |                                                                                            |                                            |                |             |                |                       |    | 63 |
| Alcine B                                  |                                                                                                    |                                                                                            |                                            |                |             |                |                       |    | -  |
| 18321210 PLAT                             | A 900.0000                                                                                                    | g 2025-02-28 11                                                                            | L:15:33 AM                                 |                |             |                |                       |    |    |
| Ln 1, Col 50                              |                                                                                                    |                                                                                            |                                            |                | 100%        | Windows (CRLF) | UTF                   | -8 |    |
| Reversión de                              | Moneda *                                                                                                    |                                                                                            | Departamento *                             |                | Municipio * |                |                       |    |    |
| Reversión de<br>Transformación<br>Cierres | Moneda *                                                                                                    |                                                                                            | Departamento *                             |                | Municipio * |                |                       |    | •  |
| Reversión de<br>Transformación<br>Clerres | Moneda *<br>COP<br>Registro de minerales y cantidade<br>Gestionar URI, Generar<br>Cargar archivo<br>Seleccionar archivo PRUEBAS EXT<br>Intruncones de cenye sans al Exel                                                                                                    | a en la transacción<br>Cont WS<br>LOTADOR MINEROAM<br>Instala Minero Autorizado            | Departamento *                             |                | Municipio * |                |                       |    | ~  |
| Revenión de<br>Transformación<br>Clerres  | Moneda *<br>COP<br>Registro de minerales y cantidade<br>Cestionur UR. Cenerar<br>Cargar archivo<br>Seleccionar archivo<br>Instructiones de cargos sans el fuel<br>MINIERA.                                                                                                    | a en la transacción<br>Code WOS<br>LUTADOR MINIEROLIM<br>Inteles Miniero Autorizado        | Departamento *                             | VALOR          | Municipio * |                |                       |    | •  |
| Reversión de<br>Transformación<br>Clerres | Moneda *<br>COP<br>Registro de minerales y cantidade<br>Cargar archivo<br>Seleccionar archivo<br>PRUEBAS D7<br>Intructiones de caryos sars al Del<br>MINERAL<br>Pista                                                                                                    | a en la transacción<br>cos Wa<br>LOTADOR MINERO.txt<br>extero Antonnalo<br>CANTIDAD<br>500 | Departamento *<br>EISARALDA<br>UREDAD<br>G | VALOR<br>10000 | Municipio * |                |                       |    | ~  |
| Revensión de<br>Transformación<br>Cierres | Moneda *<br>COP<br>Registro de minerales y cantidade<br>Cestionar UR: Cenerar<br>Cargar archivo<br>Selectiones de cenya sura el Cel<br>Minimat.<br>Plata<br>Valores de venta<br>Xiáo venta antes de impuestos<br>COP \$ 10.000.00                                                                                                    | e en la transacción<br>LIOTADOR MINIFERDAM<br>Intel or Ministradam<br>Centritador<br>200   | Departamento *<br>PESRALDA<br>UNIDAD<br>9  | V4.08<br>1000  | Municipio * |                | •                     |    |    |
| Reversión de<br>Transformación<br>Clerres | Moneda *<br>COP<br>COP<br>Registro de minereles y cantidade<br>Caspar archivo<br>Seleccome archivo<br>PRUEBAS DA<br>Intracomes de caryae sans al Sel<br>MINICAL<br>Plata<br>Plata<br>Valore sel venta<br>Valor venta antes de impuestos<br>COP \$ 10.000.00<br>MINICAL<br>Plata<br>Valore sel venta<br>Valor venta incluído impuestos<br>COP \$ 10.000.00<br>MINICAL | a en la transacción<br>LOTADOR MINERO LA<br>Interfor Minero Autoritado<br>CANTIDAO<br>200  | Departamento *<br>EISARALDA<br>UREDAD<br>G | ANTOR<br>ANTOR | Municipio * |                |                       |    | •  |
| Reversión de<br>Transformación<br>Clerres | Morreda *<br>COP<br>Registro de minerales y cantidade<br>Cestorare URL Canerar<br>Cargar archivo<br>PEUEDASE DE<br>MINIFACI<br>Plata<br>MINIFACI<br>Plata<br>Valeres de venta<br>Xalor venta antes de impuestos<br>COP \$ 10.000.00<br>Xerpuesto<br>COP \$ 10.000.00                                                                                                 | R RE IN TURNERCOM<br>CONTINUE<br>CONTINUE<br>CONTINUE<br>200                               | Departamento *<br>FESRALDA<br>UNIDAD<br>g  | VALOR<br>TODOD | Municipie * |                | •                     |    |    |

#### 5.2. Alternativa 2: Generación de URL

- Puede generar una URL exclusiva para que el explotador minero autorizado cargue la información directamente desde su cuenta.
- El explotador minero autorizado deberá hacer clic en la URL y registrar los datos requeridos.
- Una vez enviada la información, el comercializador podrá retomar la transacción.

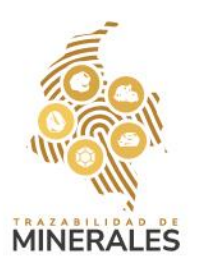

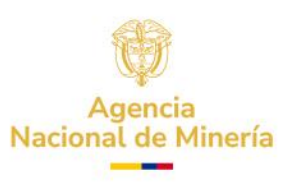

| Comercializador | 06/03/2025                                                 | 06/03/2025                                                                 |               |          |  |  |  |  |
|-----------------|------------------------------------------------------------|----------------------------------------------------------------------------|---------------|----------|--|--|--|--|
| versión Compra  | Código SHA 256 soporte de verificación realizada al vendeo | dor.*                                                                      |               |          |  |  |  |  |
| nsformaciones   | c009d8cef265c946228900840f8049a617a34ce04942               | 21adbffa55bd60f75e49f                                                      |               | 0        |  |  |  |  |
| versión de      | Moneda *                                                   | Departamento *                                                             | Municipio *   |          |  |  |  |  |
|                 |                                                            | ✓ NORTE DE SANTANDER                                                       | ← HERRÂN      | ~        |  |  |  |  |
|                 | Registro de minerales y cantidades en la transacción       |                                                                            |               | <u>^</u> |  |  |  |  |
|                 |                                                            |                                                                            |               |          |  |  |  |  |
|                 | Cargar archivo                                             |                                                                            |               |          |  |  |  |  |
|                 | Ningún archivo seleccionado                                | Envío de correo electrónico al vendedor exitoso, verifique las transaccios | nes en curso. |          |  |  |  |  |
|                 | Instrucciones de cargue para el Explotador Minero Auto     | Cerrar                                                                     |               |          |  |  |  |  |
|                 | MINERAL                                                    | CANTIDAD UNIDAD                                                            | VALOR         |          |  |  |  |  |
|                 |                                                            |                                                                            |               |          |  |  |  |  |
|                 | Valores de venta                                           |                                                                            |               |          |  |  |  |  |
|                 | Valor venta antes de impuestos<br>COP \$ 0.00              |                                                                            |               |          |  |  |  |  |
|                 | MPRESTO VALOR                                              |                                                                            |               |          |  |  |  |  |
|                 |                                                            |                                                                            |               |          |  |  |  |  |
|                 |                                                            |                                                                            |               |          |  |  |  |  |

#### MINERA EL DILUVIO GOLD S.A. S al día 06 del mes 03 del año 2025 a las 11:44:13

Señores, MINERA EL DILUVIO GOLD S.A. S 9013049617 NIT Titular de titulo Minero None

Al dia 06 del mes 03 del año 2025 a las 11:44:13 el sistema de Trazabilidad Minera le informa :

URL de gestión de minerales a ser vendidos

Atentamente, Agencia Nacional Minera.

Este e-mail ha sido generado automáticamente, no lo responda. Para obtener información comuniquese con la línea gratuita nacional de atención 01 8000 933 833 o con la línea en Bogotá (57) (601) 220 19 99 Extensiones 5646 y 5607.

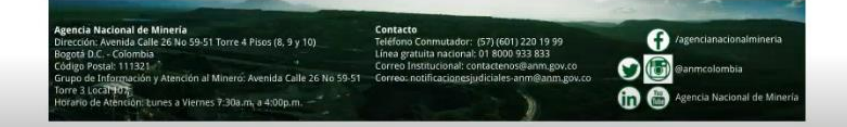

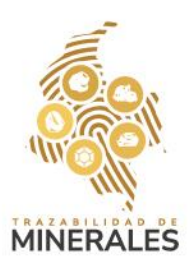

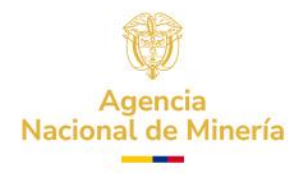

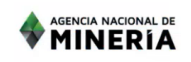

| courgo de entre                                                                                                    | ediente minero                                                                                                    |                                   |                                          |    |                             |                      |                         |                                |
|----------------------------------------------------------------------------------------------------|----------------------------------------------------------------------------------------------------|-----------------------------------|------------------------------------------|----|-----------------------------|----------------------|-------------------------|--------------------------------|
| T14292011-                                                                                                    | -003                                                                                                    |                                   |                                          |    |                             |                      |                         |                                |
| Tipo de Docum                                                                                                    | nento *                                                                                                    |                                   |                                          |    | Número de Documento *       |                      |                         |                                |
| NIT                                                                                                    |                                                                                                    |                                   |                                          | 0  |                             |                      |                         |                                |
| Razón social                                                                                                    |                                                                                                    |                                   |                                          |    |                             |                      |                         |                                |
| MINERA EL I                                                                                                    | DILUVIO GOLD S.A. S                                                                                                    |                                   |                                          |    |                             |                      |                         |                                |
| Datos de transacción                                                                                                    |                                                                                                    |                                   |                                          |    |                             |                      |                         |                                |
| echa de factura                                                                                                    | Fecha de transacción                                                                                                    | Moneda                            |                                          |    | Departamento                |                      | Municipio               |                                |
| 06/03/2025                                                                                                    | 06/03/2025                                                                                                    | COP                               |                                          | \$ | NORTE DE SANTANDER          |                      | HERRÁN                  |                                |
| Editor de códigos de o                                                                                                    | origen y saldos para la venta                                                                                                    |                                   |                                          |    |                             |                      |                         |                                |
| a de factura                                                                                                    | Fecha de transacción                                                                                                    | Moneda                            |                                          | D  | epartamento                 |                      | Municipio               | SubingPatos                    |
| /03/2025<br>ditor de códigos de orig<br>4DEB01BC ORO 191.0                                                                                                    | 06/03/2025<br>gen y saldos para la venta<br>.0000 g 2025-03-04 04:40:04 Ph                                                                                                    | СОР                               |                                          | 0  | NORTE DE SANTANDER          |                      | HERRÁN                  | 0                              |
| /03/2025<br>ditor de códigos de orig<br>ADEB01BC ORO 191.0<br>Cód de C                                                                                                    | 06/03/2025<br>gen y sakdos para la venta<br>0000 g 2025-03-04 04.40,04 Ph                                                                                                    | COP<br>M<br>Mineral               | Disponible                               | 0  | NORTE DE SANTANDER          |                      | HERRÁN<br>Unidades      | 3<br>Subir Datos<br>Eliminar   |
| r03/2025<br>ditor de códigos de orig<br>DEB01BC ORO 191.A<br>Cód de C<br>4DEB0                                                                                                    | 06/03/2025<br>gen y saldos para la venta<br>0000 g 2025-03-04 044004 Ph<br>Origen                                                                                                    | COP<br>M<br>Mineral<br>ORO        | Disponible                               | \$ | NORTE DE SANTANDER          |                      | HERRÂN<br>Unidades<br>9 | 3<br>Subir Datos<br>Eliminar   |
| /03/2025<br>ditor de códigos de orig<br>IDEB01BC ORO 191.0<br>Cód de C<br>4DEB0                                                                                                    | 06/03/2025<br>gen y saldos para la venta<br>0000 g 2025-03-04 04:40:04 PM<br>07rigen                                                                                                  | Minsral<br>ORD                    | Disponible<br>191                        | \$ | NORTE DE SANTANDER          |                      | HERRÂN<br>Unidades<br>9 | Cubr Datos<br>Eliminar         |
| (03/2025<br>ditor de códigos de orig<br>IDEB018C ORO 191.0<br>Céd de C<br>4DEB0<br>Instituto de minerales y c                                                                                                    | 06/03/2025<br>gen y saldos para la venta<br>0000 g 2025-03-04 0440:04 Ph<br>01gen<br>01gen                                                                                            | Minsral<br>ORD                    | Disponible<br>191<br>CANTIDAD            | 0  | NORTE DE SANTANDER          | VALOR *              | HERRÂN<br>Unidades<br>9 | City Cator<br>Eliminar         |
| 103/2025<br>ditor de códigos de orig<br>IDEB01BC ORO 191.0<br>Cod de C<br>4DEB0<br>egistro de minerales y co<br>AINERAL<br>ORO                                                                                         | 06/03/2025<br>gen y saidos para la venta<br>0000 g 2025-03-04 064004 PM<br>Origen<br>2016<br>2016<br>2016<br>2016<br>2016<br>2016<br>2016<br>2016                                     | Mineral<br>ORO                    | Disponible<br>191<br>CANTIDAD<br>10.0000 | \$ | NORTE DE SANTANDER<br>Vente | VALOR *<br>1,000,000 | HERRÂN<br>Unidades<br>9 | Subir Datos<br>Eliminar        |
| 103/2025<br>ditor de códigos de origi<br>ADEB01BC ORO 191.A<br>Cód de C<br>4DEB0<br>egistro de minerales y co<br>AINERAL<br>ORO                                                                                        | 06/03/2025<br>gen y saidos para la venta<br>0000 g 2025-03-04 064004 PM<br>Origen<br>DIBC                                                                                             | Mineral<br>ORO                    | Disponible<br>191<br>CANTIDAD<br>10.0000 | 0  | NORTE DE SANTANDER<br>Vente | VALOR *<br>1,000,000 | HERRÂN<br>Unidades<br>9 | Eiminar                        |
| 103/2025<br>ditor de códigos de origi<br>aDEB01BC ORO 191.0<br>Céd de C<br>4DEB0<br>kejistro de minerales y c<br>MINERAL<br>ORO<br>alores de venta                                                                     | 06/03/2025<br>gen y saldos para la venta<br>0000 g 2025-03-04 06-4004 PM<br>0rigen<br>0rigen<br>2018C                                                                                 | Mineral<br>ORD                    | Disponible<br>191<br>CANTIDAD<br>10.0000 | 0  | NORTE DE SANTANDER<br>Venta | VALOR *<br>1,000,000 | HERRÂN<br>Unidades<br>9 | 2<br>Estable Datas<br>Eliminar |
| 103/2025<br>ditor de códigos de origi<br>abEB01BC ORO 191.0<br>Cód de C<br>4DEB0<br>dispistro de minerales y co<br>MINERAL<br>ORO<br>alores de venta<br>lor venta antes de im                                          | 06/03/2025<br>gen y saldos para la venta<br>2000 g 2025-03-04 04:40:04 PM<br>Origen<br>21BC<br>controlades en la transacción<br>mpuestos<br>COP \$1,000,000                           | COP<br>M<br>Minsrat<br>ORO        | Disponible<br>191<br>CANTIDAD<br>10.0000 | 0  | NORTE DE SANTANDER<br>Venta | VALOR *<br>1,000,000 | HERRÂN<br>Unidades<br>9 | Cubr Datos<br>Eliminar         |
| 103/2025<br>ditor de códigos de orig<br>dates de conservation de la conservation<br>Céed de C<br>4DEBO<br>agistro de minerales y c<br>AINERAL<br>ORO<br>alores de venta<br>lor venta antes de im<br>spuestos aplicados | O6/03/2025<br>gen y saldos para la venta<br>0000 g 2025-03-04 044004 Ph<br>Origen<br>cantidades en la transacción<br>npuestos<br>COP \$1,000,000                                      | ССР<br>М<br>Мілега/<br>ОКО<br>0КО | Disponible<br>191<br>CANTIDAD<br>10.0000 | 0  | NORTE DE SANTANDER<br>Venta | VALOR *<br>1,000,000 | HERRÂN<br>Unidades<br>9 | 2<br>Subir Datos<br>Eliminar   |
| 103/2025<br>ditor de códigos de orig<br>IDEB01BC ORO 191.0<br>Cod de C<br>4DEB0<br>legistro de minerales y c<br>ININERAL<br>ORO<br>alores de venta<br>lor venta antes de im<br>puestos aplicados<br>INA ℃ 100.000      | 06/03/2025        gen y saldos para la venta        0000 g 2025-03-04 064004 PR        Origen        D1BC        cantidades en la transacción        npuestos        COP \$ 1,000,000 | Mineral<br>ORD                    | Disponible<br>191<br>CANTIDAD<br>10.0000 | ¢  | NORTE DE SANTANDER<br>Vents | VALOR *<br>1,000,000 | HERRÂN<br>Unidades<br>9 | 2<br>Subir Datos<br>Eliminar   |
| 103/2025<br>ditor de códigos de orig<br>IDEB01BC ORO 191.0<br>Cod de C<br>4DEB0<br>egistro de minerales y co<br>HINERAL<br>ORO<br>alores de venta<br>lor venta antes de im<br>upuestos aplícados<br>IMA C Intoxidos    | 06/03/2025<br>gen y saidos para la venta<br>0000 g 2025-03-04 0640:04 PM<br>00gen<br>118C<br>cantidades en la transacción<br>npuestos<br>COP \$1,000,000                              | COP<br>M<br>Mineral<br>ORO        | Disponible<br>191<br>CANTIDAD<br>10.0000 | ¢  | NORTE DE SANTANDER          | VALOR *<br>1,000,000 | HERRÂN<br>Unidades<br>9 | Timinar                        |

#### 5.3. Alternativa 3: Uso de Web Service

- Se enviará un correo electrónico al vendedor con un token de autenticación.
- El vendedor deberá ingresar este token en su sistema de gestión empresarial, cumpliendo con los requisitos de seguridad del OTTM.
- En la interfaz del sistema de gestión empresarial del vendedor, se deberá ingresar el código requerido por el Web Service.

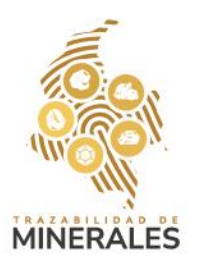

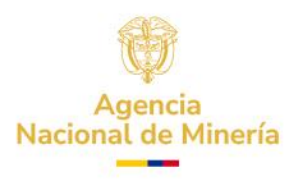

Alberto Ricardo Taborda 🗸

**Nota:** esta opción solo está disponible para vendedores que sean usuarios de OTTM Público y que tengan configurado previamente el endpoint del Web Service.

|                                                 | Fecha de la transacción *                                                                      |
|-------------------------------------------------|------------------------------------------------------------------------------------------------|
| Ö                                               | 11/12/2024                                                                                     |
| () ¿Esta seg                                    | uro que desea enviar una URL o un Código WS al vendedor?<br>Confirmar                          |
| ~                                               | QUINDIO                                                                                        |
|                                                 |                                                                                                |
| F                                               | echa de la transacción *                                                                       |
| - H                                             | 11/12/2024                                                                                     |
| La transacci<br>poder retorr                    | ón está del lado de su vendedor. Verifique el listado de transacciones en curso para<br>narla. |
| ~                                               | QUINDIO                                                                                        |
|                                                 |                                                                                                |
| Señores,<br>GERMAN LON<br>16356139<br>ESCRITURA | DONO VARELA                                                                                    |

Al día 11 del mes 12 del año 2024 a las 14:35:00 el sistema de Trazabilidad Minera le informa :

Endpoint: https://func-trazabilidad-cal.azurewebsites.net/api/ottm\_temporary\_storage\_ws

Transaction\_id: OTTML9gdDsYEvQzkmhZIVMoEp7LU6UUoQCVW

Token temporal: oJ9DLwillvh1QJMO14CCkUa5UIpZkPNgGU9f

Atentamente, Agencia Nacional Minera

Titular de titulo Minero

None

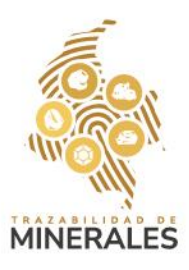

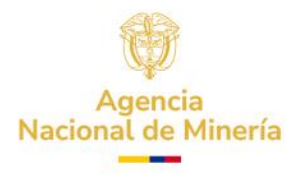

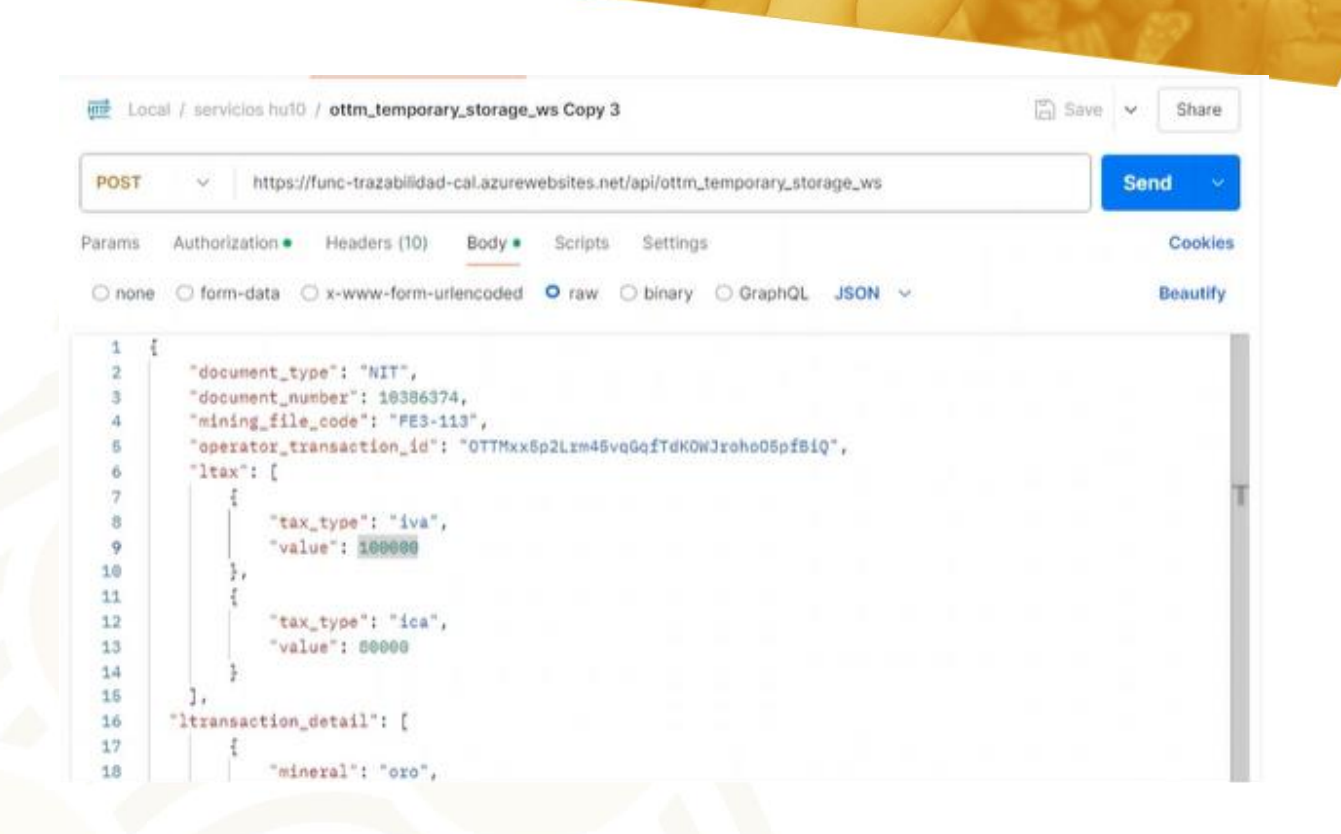

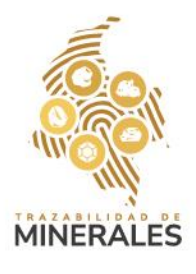

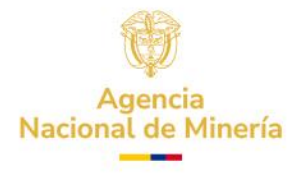

| PET oftm_resume_transf                                                                                  | orma POST ottim                                       | _temporary_storag  | +             |                 |                     | ~          | cal         |         | 2 |
|----------------------------------------------------------------------------------------------------|-------------------------------------------------------|--------------------|---------------|-----------------|---------------------|------------|-------------|---------|---|
| E Local / servici                                                                                       | os hu10 / ottm_t                                      | emporary_storaç    | je_ws Copy 3  |                 |                     | [          | 🖞 Save 🗸    | Share   |   |
| POST ~                                                                                                  | https://func-traz                                     | zabilidad-cal.azur | ewebsites.net | api/ottm_tempor | ary_storage_ws      |            | Se          | nd 🗸    |   |
| Params Authoriza                                                                                        | ition • Heade                                         | rs (10) Body       | Scripts       | Settings        |                     |            |             | Cookies | 5 |
| Auth Type                                                                                               |                                                       |                    |               |                 | D                   |            |             |         |   |
| Bearer Token                                                                                            | ~                                                     | Token              |               |                 | gHMw279G7c          | vgFGZW8nSl | 0Xsu9QiTL3U | dGR     |   |
| The authorization hea<br>automatically generat<br>send the request. Lea<br><u>Bearer Token</u> authoriz | der will be<br>ed when you<br>rn more about<br>ation. |                    |               |                 |                     |            |             |         |   |
| Body Cookies 1                                                                                          | Headers (6) Ter                                       | st Results 1       |               | 500 In          | ternal Server Error | 602 ms - 4 | 440 B - 🕀   | E       |   |
| Pretty Raw                                                                                              | Preview                                               | Visualize JS       | ON V          | 12              |                     |            | T           | 6 Q     | 2 |

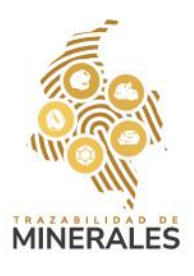

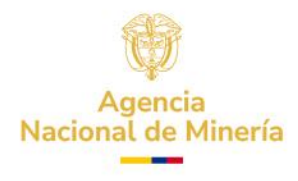

# 6. Continuar con la compra

Una vez que el comercializador haya retomado la transacción, podrá:

- Guardar la compra y continuarla más tarde.
- Acceder a la sección 'Transacciones en curso' para retomarla cuando lo necesite.

| ansacciones en curso                                                                                                    |                               |     | × |
|----------------------------------------------------------------------------------------------------|-------------------------------|-----|---|
| alberto taborda alberto taborda                                                                                                    | Retomar                       | Ū • |   |
| hola                                                                                                    | Retomar                       | Ū • |   |
| preubas prueba                                                                                                    | Retomar                       | Ū 🔴 |   |
| preubas prueba                                                                                                    | Retomar                       | Ū 🔴 |   |
| OMAR ALEXIS URRUTIA SANCHEZ                                                                                                    | Retomar                       | Ū 🔴 |   |
| pruebaback01 pruebaback01                                                                                                    | Retomar                       | Ū • |   |
| OMAR ALEXS URRUTIA SANCHEZ                                                                                                    | Retomar                       | Ū 🔴 | I |
| Gestionada por el vendedor, pendiente gestio<br>Pendiente por confirmar<br>En gestión por comprador<br>Pendiente por gestión del vendedor<br>Reversiones de compra pendiente por confirm<br>Actualizar | ón comprador<br>nar<br>Cerrar |     |   |

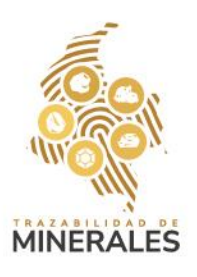

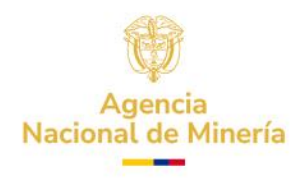

## 7. Validación y confirmación de la compra

- La PTM enviará un código de aceptación al correo electrónico y un mensaje de texto (SMS) al número de celular del vendedor.
- En la interfaz del sistema, aparecerá un cuadro de texto indicando que la transacción fue exitosa.
- Se enviará un correo electrónico con los saldos actualizados del comprador y del vendedor.
- Para finalizar el proceso, registre el código de validación en la sección
  'Validación de la transacción'.

**Resultado final:** Una vez registrado el código de validación, la compra se considerará exitosa.

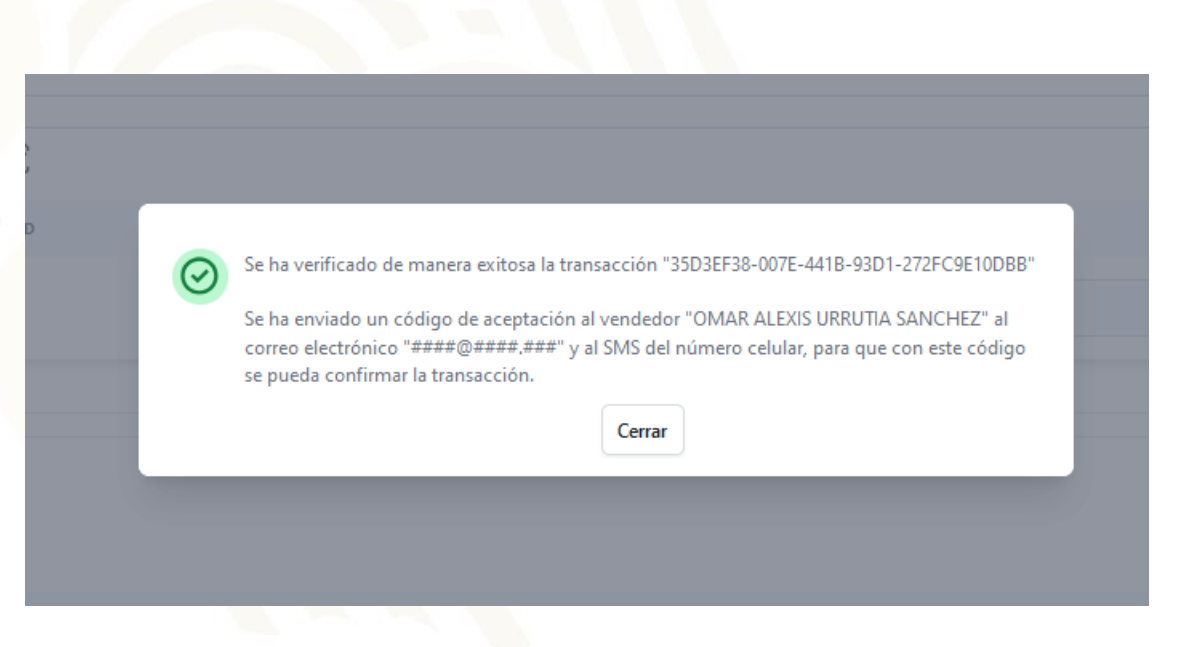

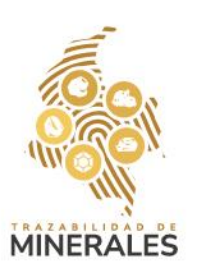

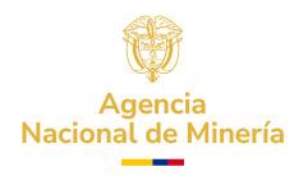

| Registro de minerales y cantidad                      | des en la transacción        |                    |                    | ^ |
|-------------------------------------------------------|------------------------------|--------------------|--------------------|---|
| Gestionar URL General                                 | r Cód. WS                    |                    |                    |   |
| Cargar archivo                                        |                              |                    |                    |   |
| Examinar No se ha seleccionad                         | do ningún archivo.           |                    |                    |   |
| Instrucciones de cargue para el Exp                   | plotador Minero Autorizado 📴 |                    |                    |   |
| MINERAL                                               | CANTIDAD                     | UNIDAD             | WALOR              |   |
| Oro                                                   | 0.1                          | 9                  | COP \$1,000,000.00 |   |
|                                                       |                              |                    |                    |   |
| Valores de venta                                      |                              |                    |                    | ^ |
| Valor venta antes de impuestos<br>COP \$ 1.000.000,00 |                              |                    |                    |   |
| IMPUESTO                                              |                              | VALOR              |                    |   |
| IVA                                                   |                              | COP \$1,000,000.00 |                    |   |
| Valor venta incluido impuestos<br>COP \$ 2.000.000.00 |                              |                    |                    |   |
| Validación de transacción                             |                              |                    |                    |   |
| Código de transacción PTM                             |                              |                    |                    |   |
| 35D3EF38-007E-441B-93D                                | 01-272FC9E10DBB              |                    |                    |   |
| Código de Validación de la transac                    | cción                        |                    |                    |   |
| 4C7930A5B                                             |                              |                    |                    | 2 |
|                                                       |                              |                    |                    |   |

La transacción "35D3EF38-007E-441B-93D1-272FC9E10DBB" ha sido registrada de manera exitosa. A los correos electrónicos tanto del vendedor como del comprador han sido enviadas las actualizaciones de saldos o cupos según corresponda.

 $\odot$ 

 $\times$ 

Aceptar

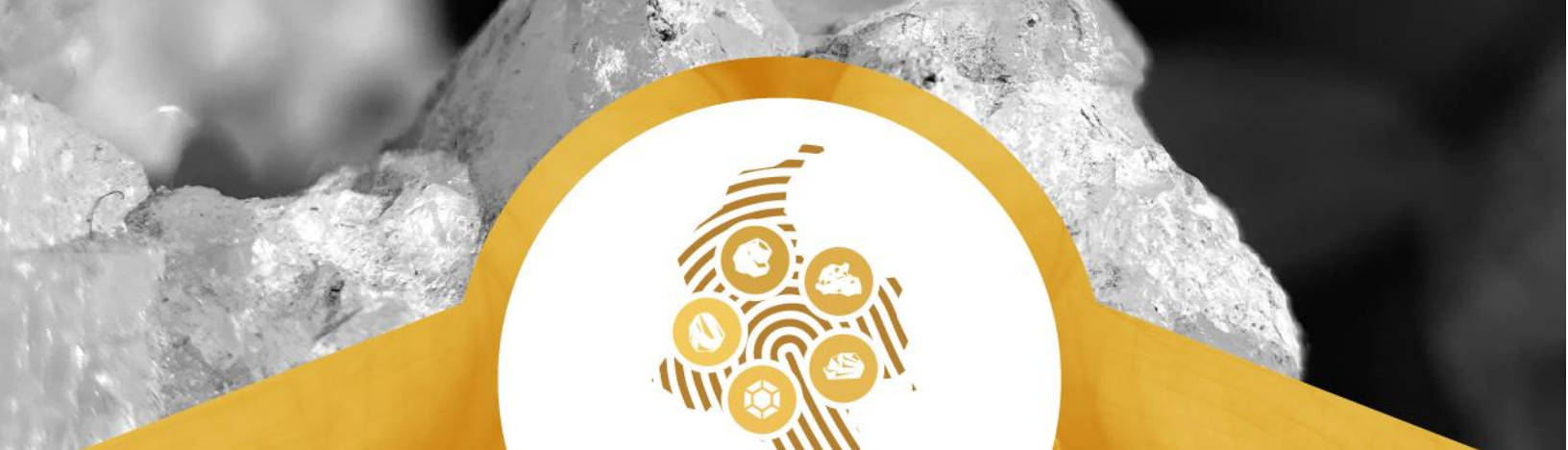

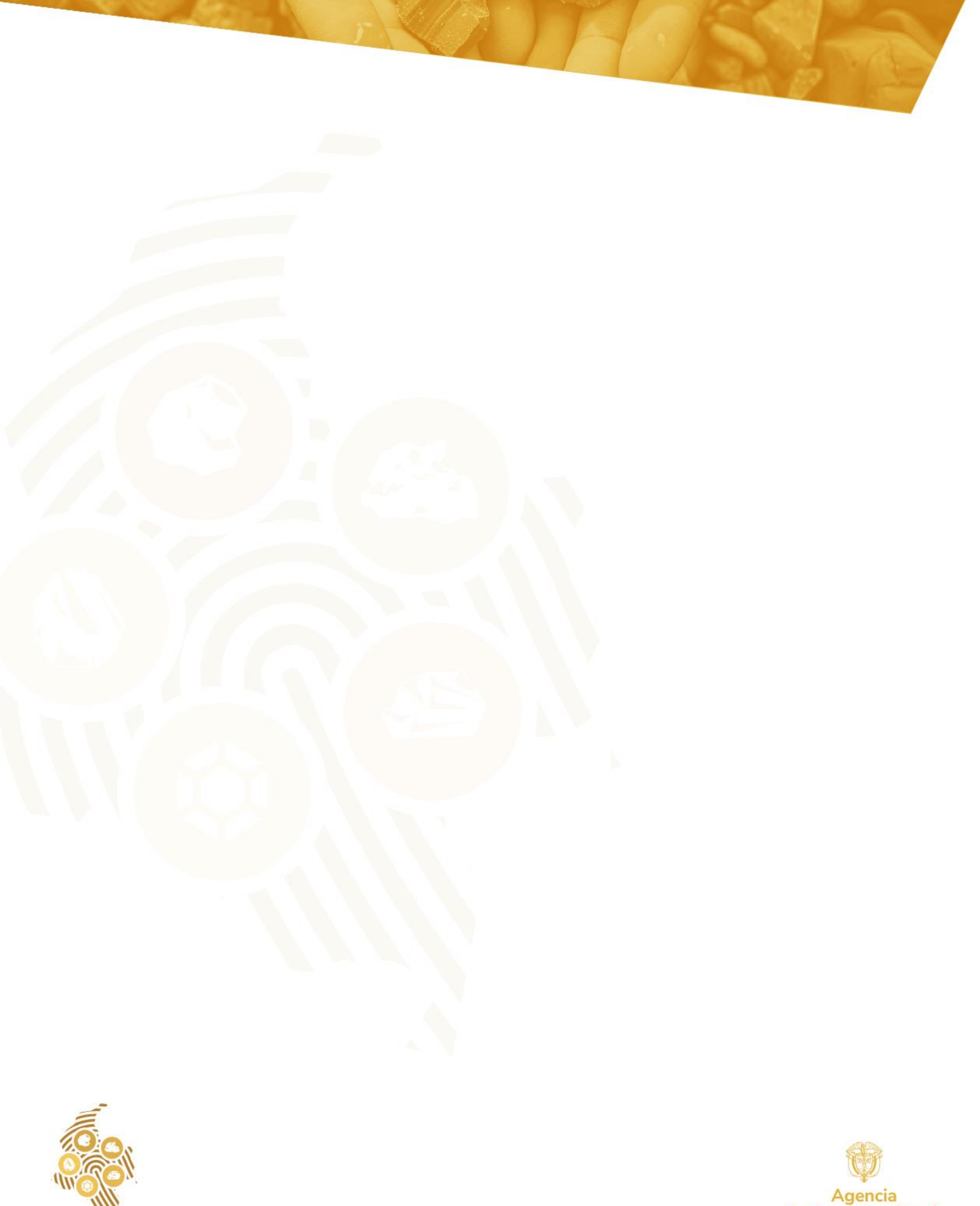

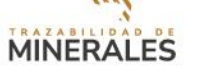

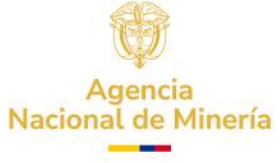